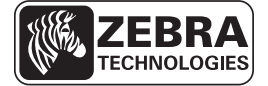

# ZE500 Stručná referenční příručka

Tato příručka poskytuje informace pro každodenní provoz tiskového zařízení. Podrobnější informace naleznete v *Uživatelské příručce*.

### Orientace tiskového zařízení

Tisková zařízení ZE500 jsou k dispozici v pravoruké konfiguraci (tiskový mechanismus se nachází vpravo) nebo v levoruké konfiguraci (tiskový mechanismus se nachází vlevo).

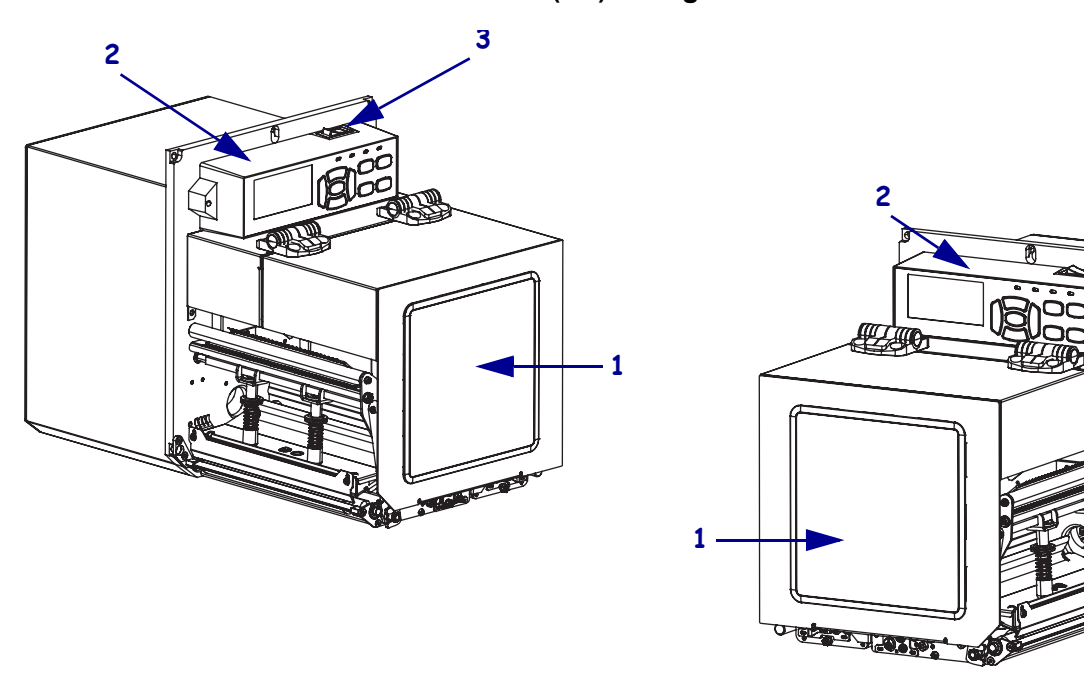

#### Obrázek 1 • Tiskové zařízení v levoruké (LR) konfiguraci

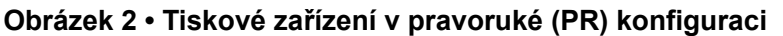

| 1 | dvířka pro média |
|---|------------------|
| 2 | ovládací panel   |
| 3 | vypínač          |

3

### Součásti tiskového zařízení

Obrázek 3 zobrazuje součásti uvnitř oddílu pro práci s médii tiskového zařízení v pravoruké konfiguraci. Zařízení v levoruké konfiguraci tyto součásti obsahuje v zrcadlovém uspořádání. Než budete pokračovat v nastavení tiskového zařízení, seznamte se s těmito součástmi.

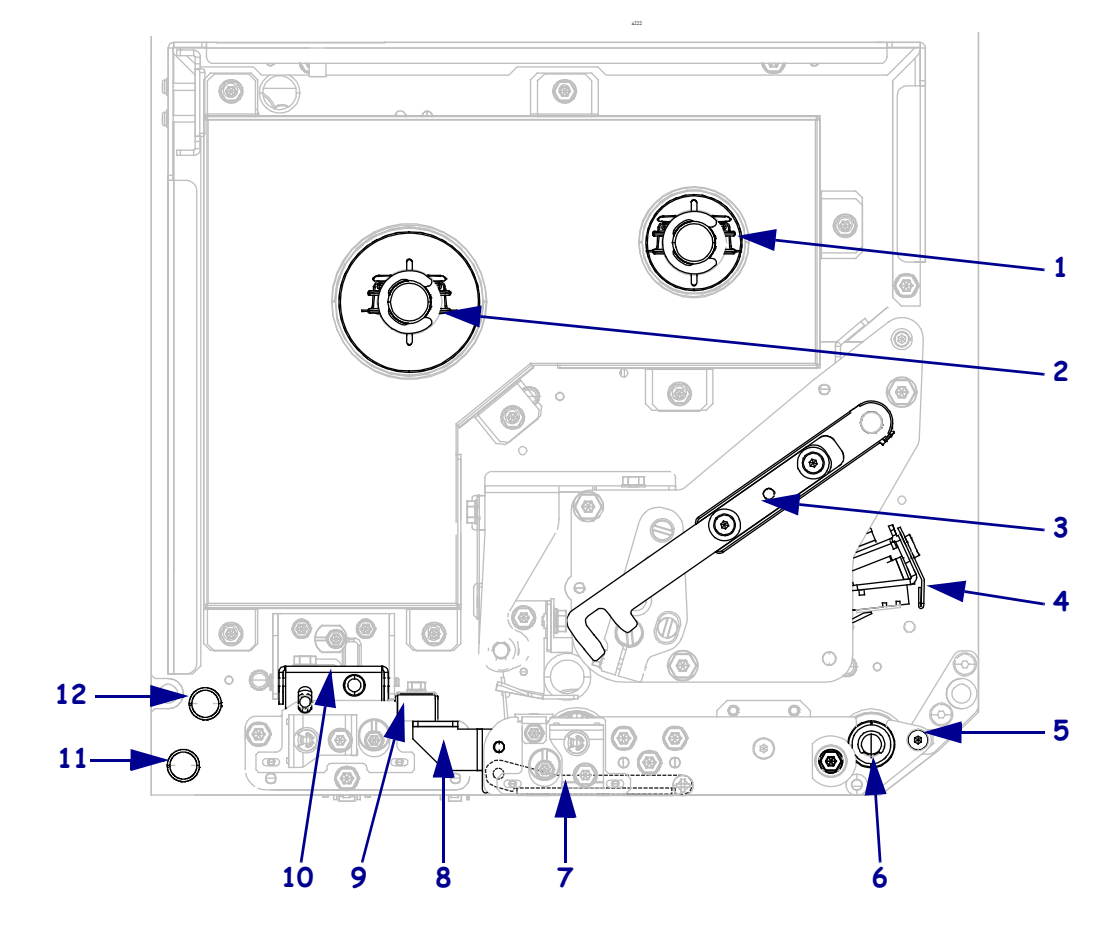

Obrázek 3 • Součásti tiskového zařízení (zobrazený PR model)

| 1 | navíjecí trn pásky               |  |  |  |  |
|---|----------------------------------|--|--|--|--|
| 2 | odvíjecí trn pásky               |  |  |  |  |
| 3 | uvolňovací západka tiskové hlavy |  |  |  |  |
| 4 | sestava tiskové hlavy            |  |  |  |  |
| 5 | lišta odlepovače                 |  |  |  |  |
| 6 | váleček pod tiskovou hlavou      |  |  |  |  |

| 7             | sestava válečku odlepovače<br>(po sklopení se skryje) |  |  |
|---------------|-------------------------------------------------------|--|--|
| 8             | západka válečku odlepovače                            |  |  |
| 9 vodič médií |                                                       |  |  |
| 10            | sestava unášecího válce                               |  |  |
| 11            | dolní vodicí váleček                                  |  |  |
| 12            | horní vodicí váleček                                  |  |  |

## Ovládací panel

Všechny ovládací prvky a indikátory tiskového zařízení se nacházejí na ovládacím panelu (Obrázek 4). Vypínač napájení se nachází v horní části ovládacího panelu.

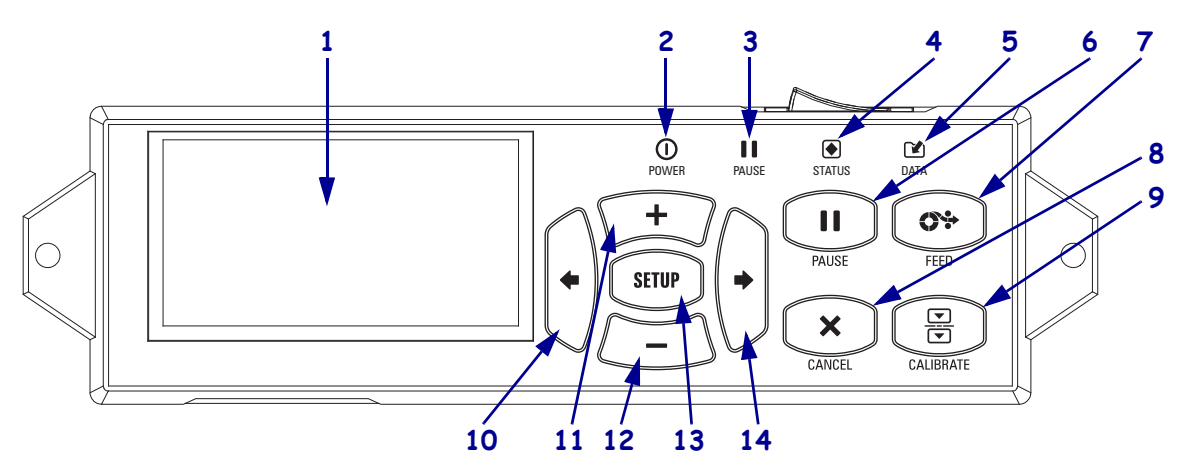

Obrázek 4 • Ovládací panel

| 1  | Displej zobrazuje provozní stav tiskového zařízení, a umožňuje uživateli procházet systém nabídky.                                                                                          |                                              |                                                                                               |  |  |
|----|----------------------------------------------------------------------------------------------------|----------------------------------------------|-----------------------------------------------------------------------------------------------|--|--|
| 2  | Indikátor POWER<br>(NAPÁJENÍ)                                                                                                    | Svítí, když je tiskové zařízení zapnuté.     |                                                                                               |  |  |
| 3  | Indikátor PAUSE<br>(POZASTAVENÍ)                                                                                                    | Svítí, když je tiskové zařízení pozastavené. |                                                                                               |  |  |
| 4  | Indikátor STATUS<br>(STAV)                                                                                                    | Nesvítí                                      | Normální provoz - tiskové zařízení nevykazuje chyby.                                          |  |  |
|    |                                                                                                    | Bliká                                        | Tiskové zařízení vykazuje chybový stav. Další informace naleznete na displeji.                |  |  |
| 5  | Indikátor DATA<br>(DATA)                                                                                                    | Nesvítí                                      | Normální provoz. Nepřijímají se ani nezpracovávají<br>žádná data.                             |  |  |
|    |                                                                                                    | Svítí                                        | Tiskové zařízení zpracovává data nebo tiskne. Data se nepřijímají.                            |  |  |
|    |                                                                                                    | Bliká                                        | Tiskové zařízení přijímá data z hostitelského počítače nebo na něj odesílá stavové informace. |  |  |
| 6  | Stiskem tlačítka PAUSE spustíte nebo zastavíte chod tiskového zařízení.                                                                                                    |                                              |                                                                                               |  |  |
| 7  | Při každém stisku tlačítka FEED posune tiskové zařízení jednu prázdnou etiketu.                                                                                                    |                                              |                                                                                               |  |  |
| 8  | Tlačítko CANCEL slouží ke stornování tiskové úlohy (tiskové zařízení musí být pozastaveno).                                                                                                 |                                              |                                                                                               |  |  |
| 9  | Tlačítko CALIBRATE slouží ke kalibraci tiskového zařízení na délku média a hodnoty senzoru.                                                                                                 |                                              |                                                                                               |  |  |
| 10 | Stiskem LEFT ARROW přejdete na předchozí parametr v nabídce.                                                                                                    |                                              |                                                                                               |  |  |
| 11 | <b>Tlačítko PLUS (+)</b> slouží ke změně hodnot parametrů. Běžně se používá ke zvýšení hodnoty, k procházení nabídkami nebo ke změně hodnot při zadávání hesla tiskového zařízení.          |                                              |                                                                                               |  |  |
| 12 | <b>Tlačítko MINUS (-)</b> slouží ke změně hodnot parametrů. Běžně se používá ke snížení hodnoty, k procházení nabídkami nebo ke změně pozice kurzoru při zadávání hesla tiskového zařízení. |                                              |                                                                                               |  |  |
| 13 | Tlačítko SETUP/EXIT slouží k aktivaci nebo k ukončení režimu konfigurace.                                                                                                    |                                              |                                                                                               |  |  |
| 14 | Stiskem <b>RIGHT ARROW</b> přejdete na další parametr v nabídce.                                                                                                    |                                              |                                                                                               |  |  |

## Příprava tiskového zařízení k použití

Po seznámení se součástmi tiskového zařízení a ovládacím panelem připravte tiskové zařízení pro použití.

**Výstraha** • Pokud zavádíte médium nebo pásku, sundejte si šperky, které by se mohly dostat do kontaktu s tiskovou hlavou nebo jinými částmi tiskového zařízení.

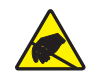

**Výstraha** • Než se dotknete sestavy tiskové hlavy, vybijte nahromaděnou statickou elektřinu dotykem s kovovým rámem tiskového zařízení nebo použitím antistatického náramku a podložky.

#### Při instalaci tiskového zařízení postupujte podle následujících kroků:

- 1. Tiskové zařízení vybalte a zkontrolujte. Podle potřeby ohlaste jakékoli poškození během přepravy. Další informace naleznete v *Uživatelské příručce*.
- 2. Umístěte tiskové zařízení na předem vybrané místo nebo aplikátor.
- **3.** Připojte zásuvkový konec kabelu pro napájení střídavým proudem do konektoru napájení střídavým proudem na zadní straně tiskového zařízení.

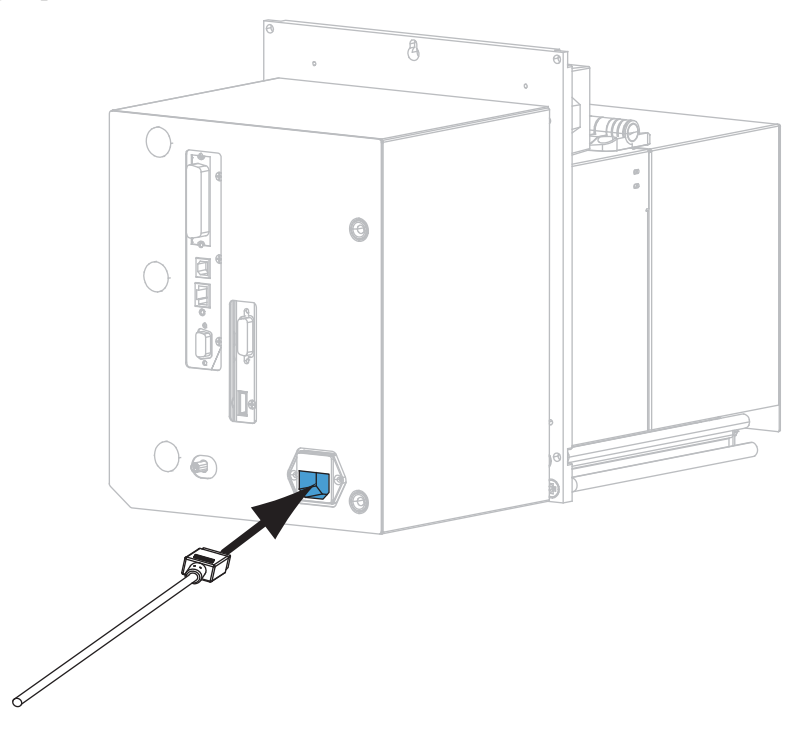

**4.** Připojte zástrčkový konec kabelu napájení střídavým proudem do vhodné elektrické zásuvky.

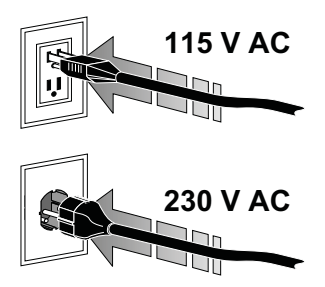

 Připojte tiskové zařízení k počítači pomocí jednoho nebo více dostupných připojení. Zde jsou uvedena standardní připojení. Vaše tiskové zařízení může být rovněž vybaveno možnostmi bezdrátového tiskového serveru ZebraNet.

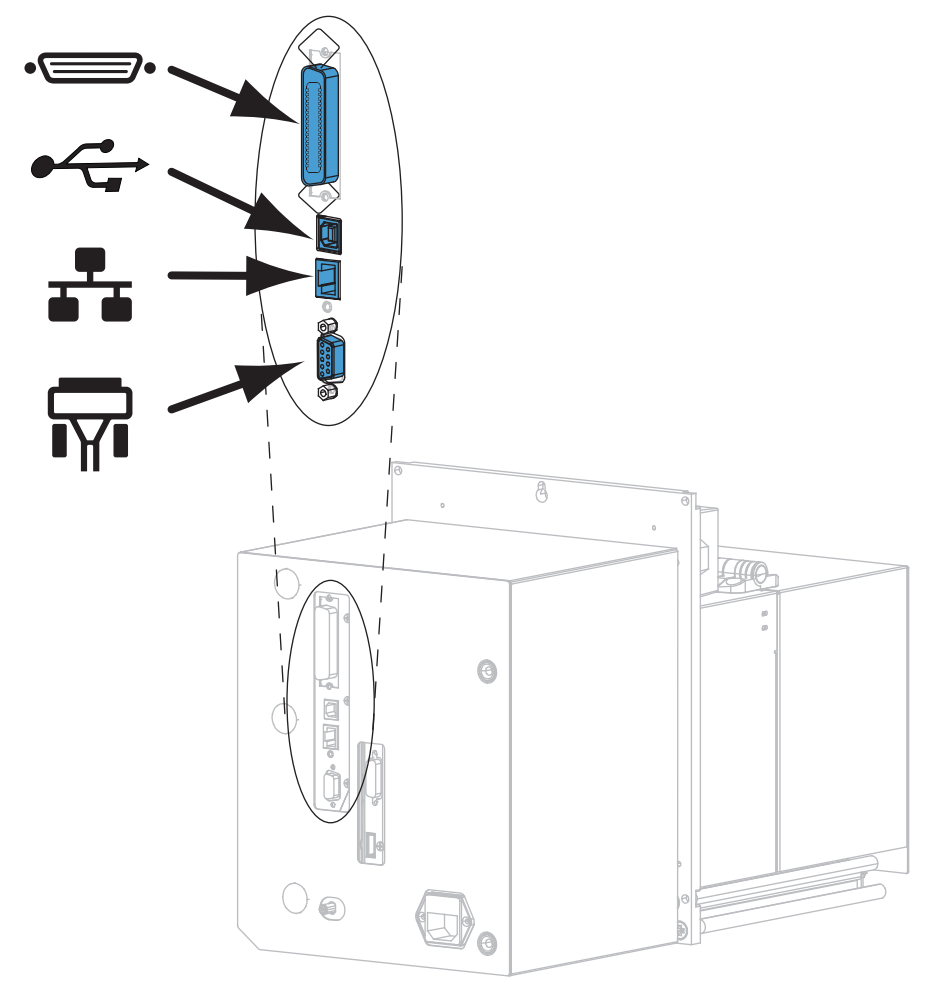

| •        | paralelní port              |
|----------|-----------------------------|
|          | port USB 2.0                |
| <b>.</b> | port kabelové sítě Ethernet |
| <b>T</b> | sériový port                |

**6.** Zvedněte dvířka pro média.

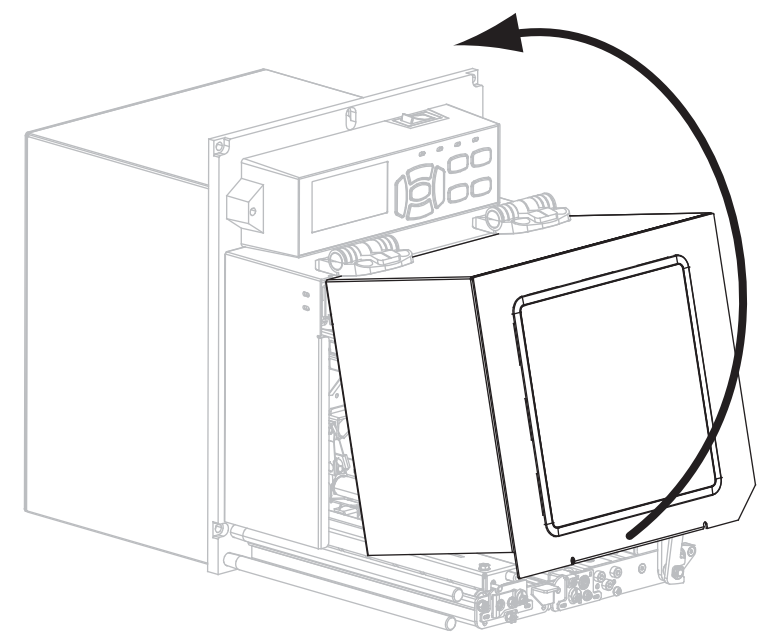

- Vložte pásku (při používání režimu tepelného přenosu) a média do tiskové zařízení (viz Založení pásky a médií viz strana 7).
- **8.** Zapněte (**I**) tiskové zařízení.

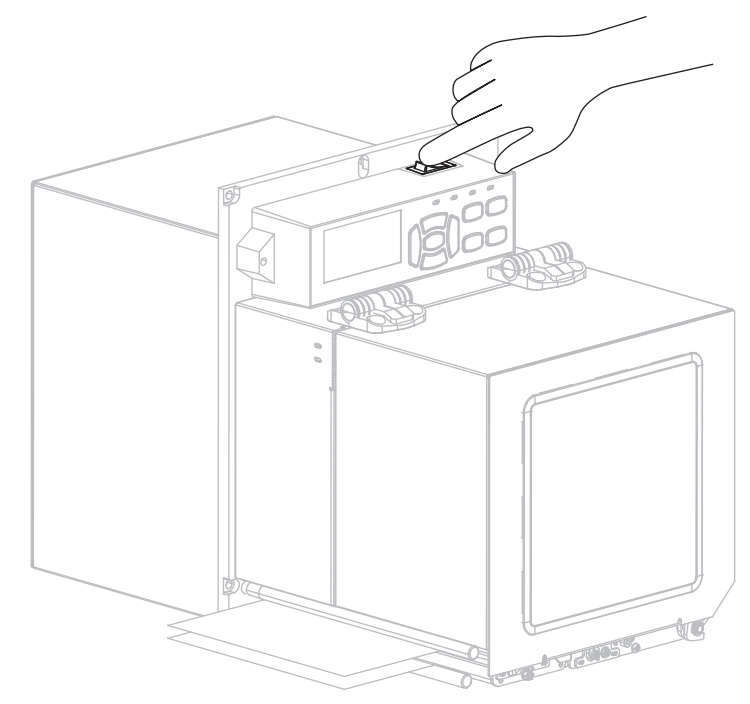

Tiskové zařízení se spustí a provede samočinný test.

## Založení pásky a médií

Pokyny v této části slouží pro založení pásky (je-li použita) a médií do tiskového zařízení ZE500. Páska se používá s etiketami pro termotransfer. Pro etikety pro přímý tepelný tisk pásku do tiskového zařízení nezavádějte. Pokyny pro zakládání médií v jiných režimech tisku naleznete v *Uživatelské příručce*.

**Výstraha** • Pokud zavádíte médium nebo pásku, sundejte si šperky, které by se mohly dostat do kontaktu s tiskovou hlavou nebo jinými částmi tiskového zařízení.

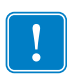

**Důležité** • Abyste zabránili opotřebení tiskové hlavy, používejte pásku, která je širší než médium. Páska musí být potažená na vnější straně (další informace naleznete v *Uživatelské příručce*).

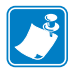

**Poznámka** • V zájmu optimální kvality tisku a výkonu tiskáren napříč výrobkovou řadou společnost Zebra naléhavě doporučuje používat jako součást celkového tiskového řešení originální spotřební materiál Zebra<sup>™</sup>. Konkrétně tisková zařízení ZE500 jsou určena výhradně pro práci s originálními tiskovými hlavami Zebra<sup>™</sup>, jejichž použitím se maximalizuje bezpečnost a kvalita tisku.

#### Pásku a média založíte následujícím způsobem:

#### Založení pásky

1.

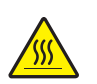

Výstraha • Tisková hlava může být horká a může způsobit vážné popáleniny. Nechte tiskovou hlavu vychladnout.

Posuňte uvolňovací západku tiskové hlavy do odjištěné polohy.

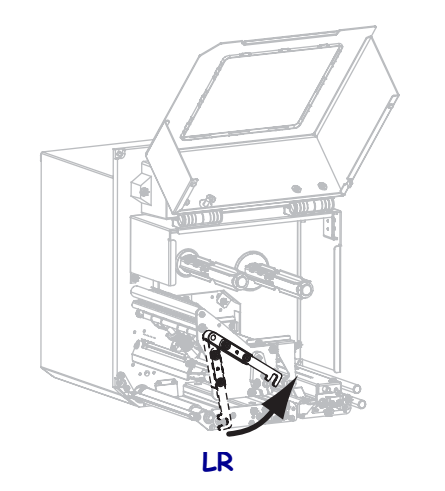

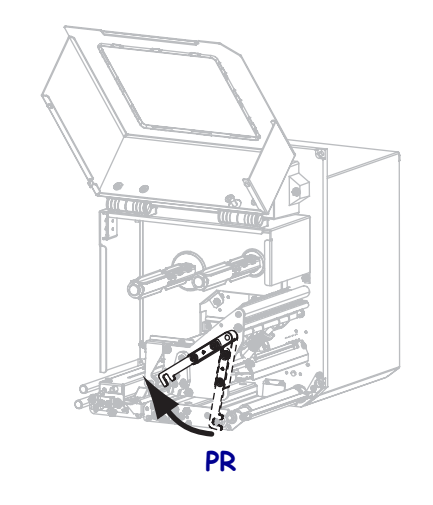

2. Kotouč pásky umístěte tak, aby se volný konec odvíjel ve směru viz obrázek.

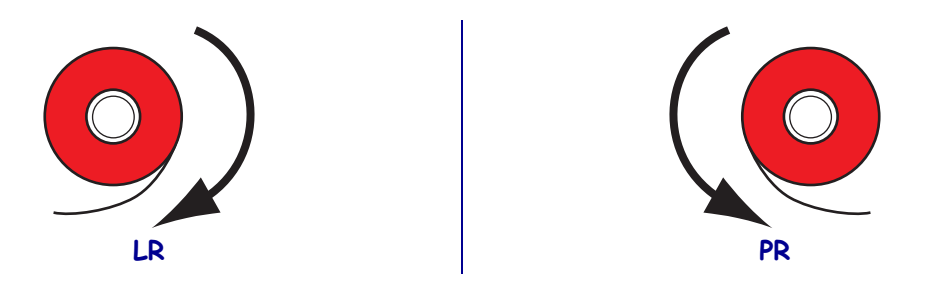

**3.** Umístěte kotouč pásky na odvíjecí trn pásky. Zatlačte roli do nejzazší polohy.

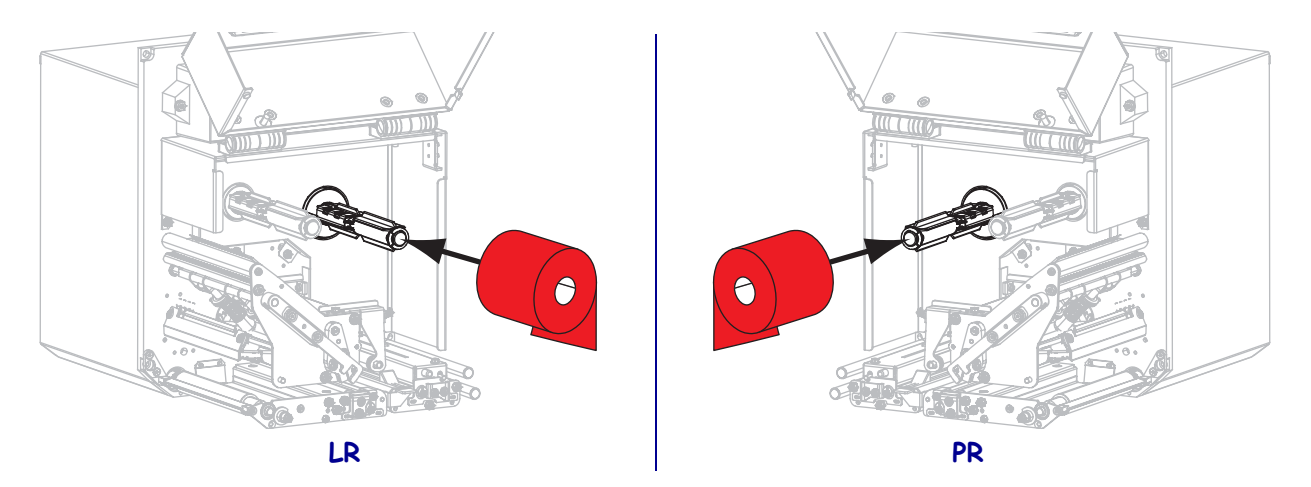

**4.** Umístěte prázdnou dutinku kotouče pásky na navíjecí trn pásky. Zatlačte dutinku do nejzazší polohy.

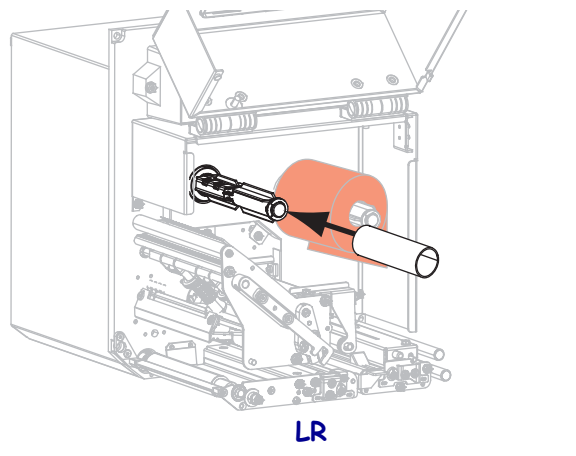

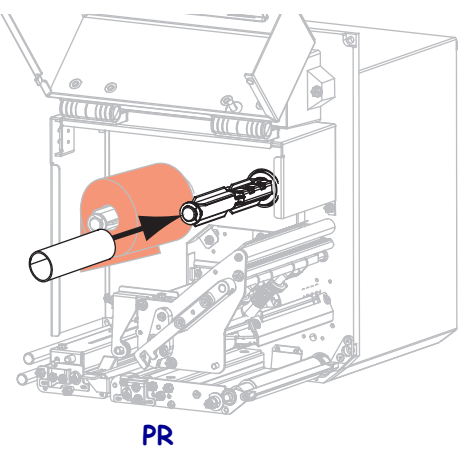

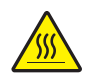

5.

Výstraha • Tisková hlava může být horká a může způsobit vážné popáleniny. Nechte tiskovou hlavu vychladnout.

Veď te pásku pod dolním vodicím válečkem pásky (1), pod sestavou tiskové hlavy (2), a potom přes horní vodicí váleček pásky (3).

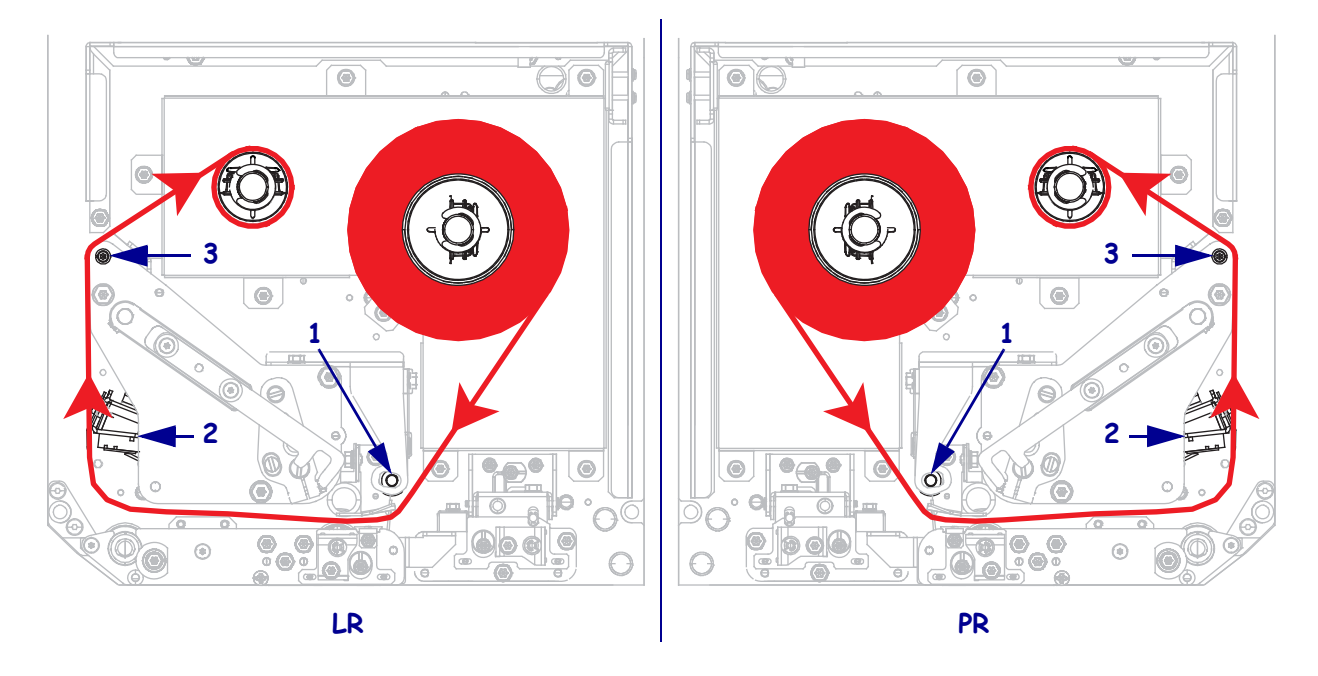

6. Naviňte pásku na dutinku na navíjecím trnu pásky.

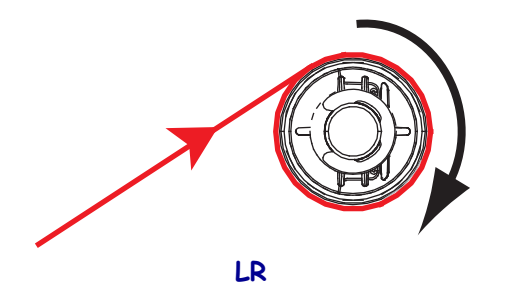

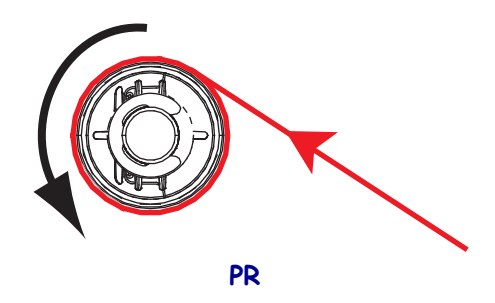

#### Založení médií

- **7.** Založte médium na odvíjecí kotouč média aplikátoru (další informace viz dokumentace k aplikátoru).
- **8.** Stiskněte uvolňovací tlačítko na sestavě unášecího válce. Sestava se vysune směrem vzhůru.

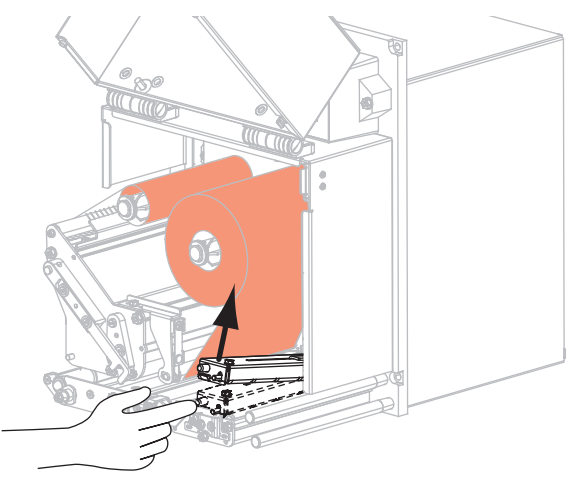

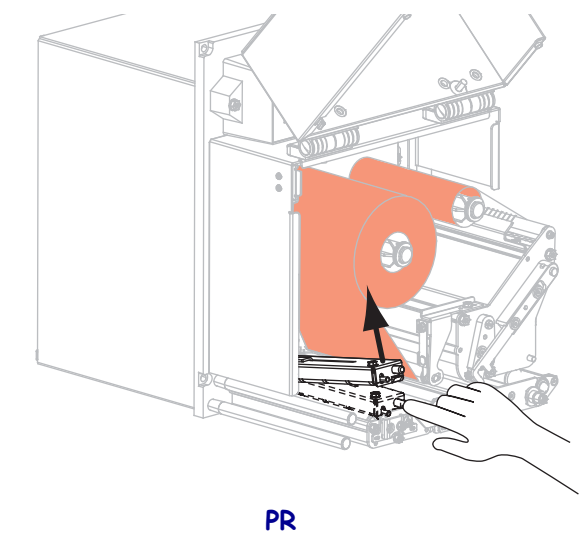

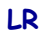

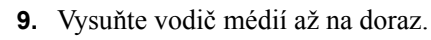

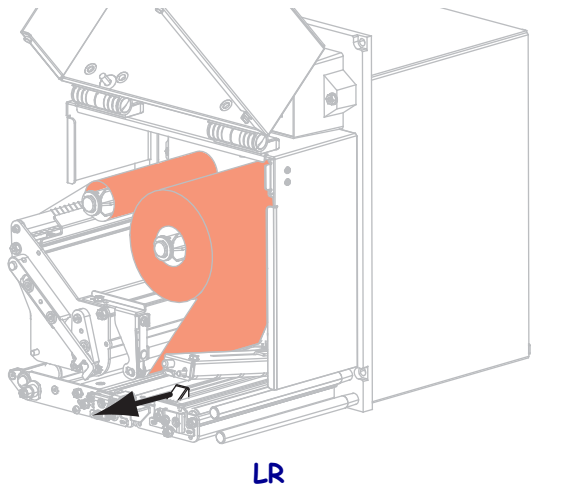

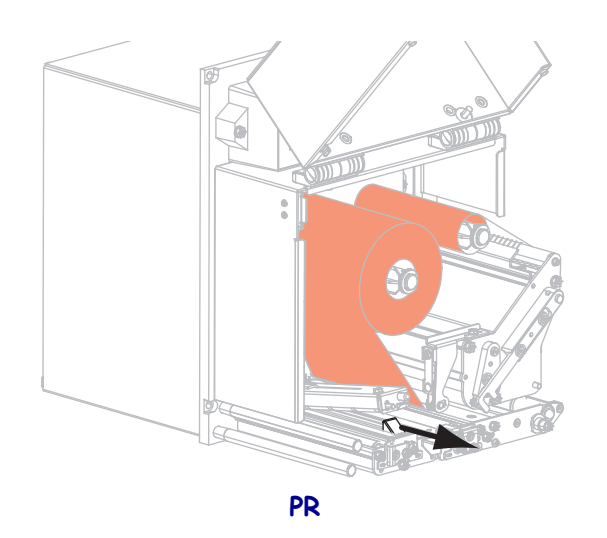

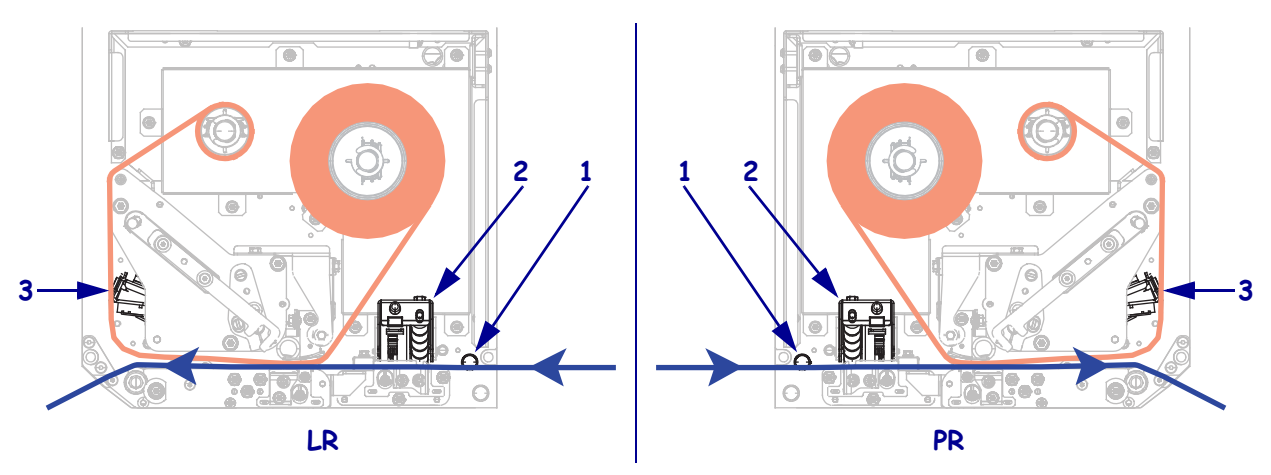

Protáhněte médium pod horním vodicím válečkem (1), pod sestavou unášecího válce (2) a pod sestavou tiskové hlavy (3).

**11.** Protáhněte přibližně 75 cm média za lištu odlepovače. Odstraňte etikety z podkladu tohoto vysunutého média a vyhoď te je.

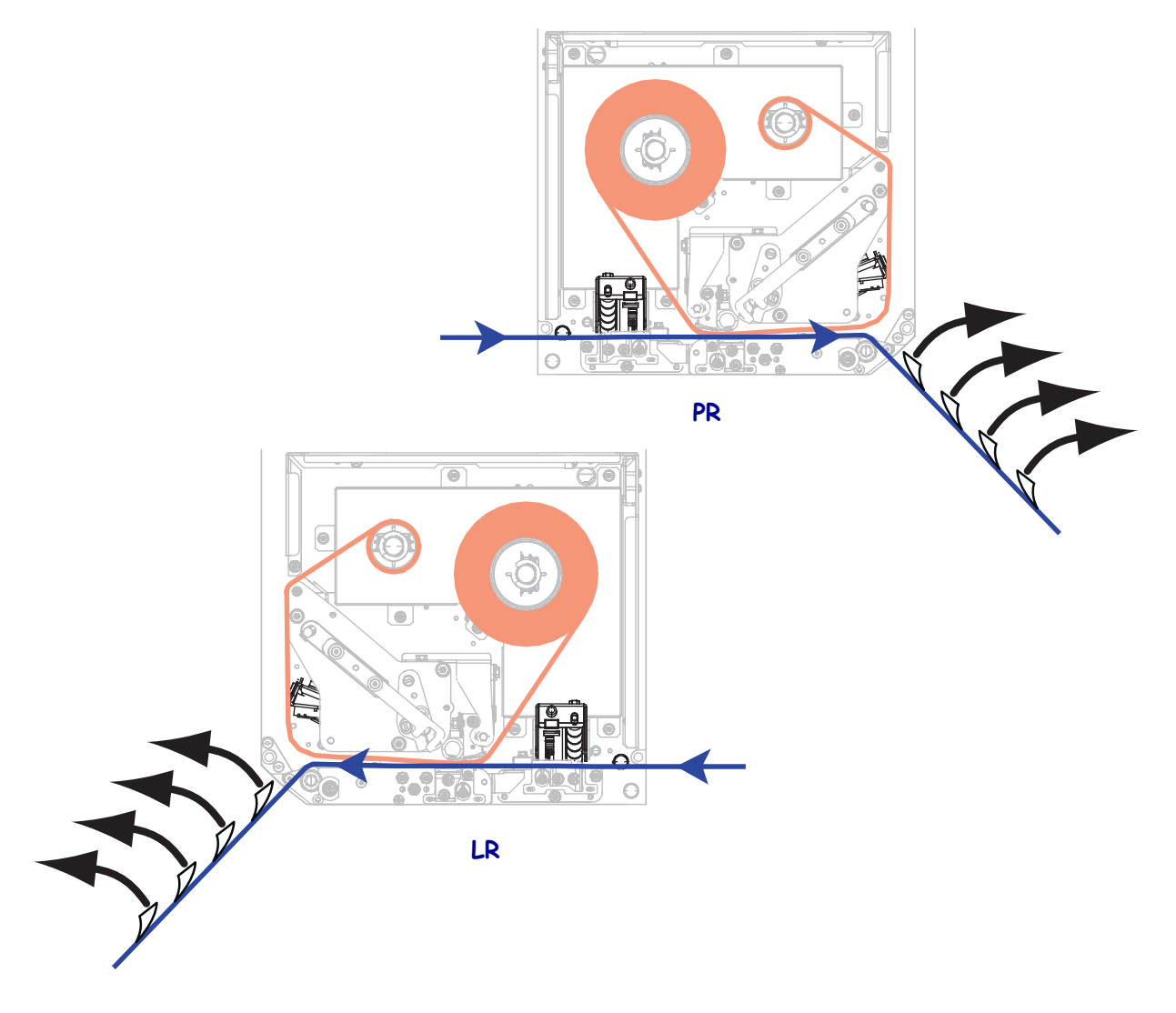

**12.** Přisuňte vodič médií tak, aby se zlehka dotýkal okraje média.

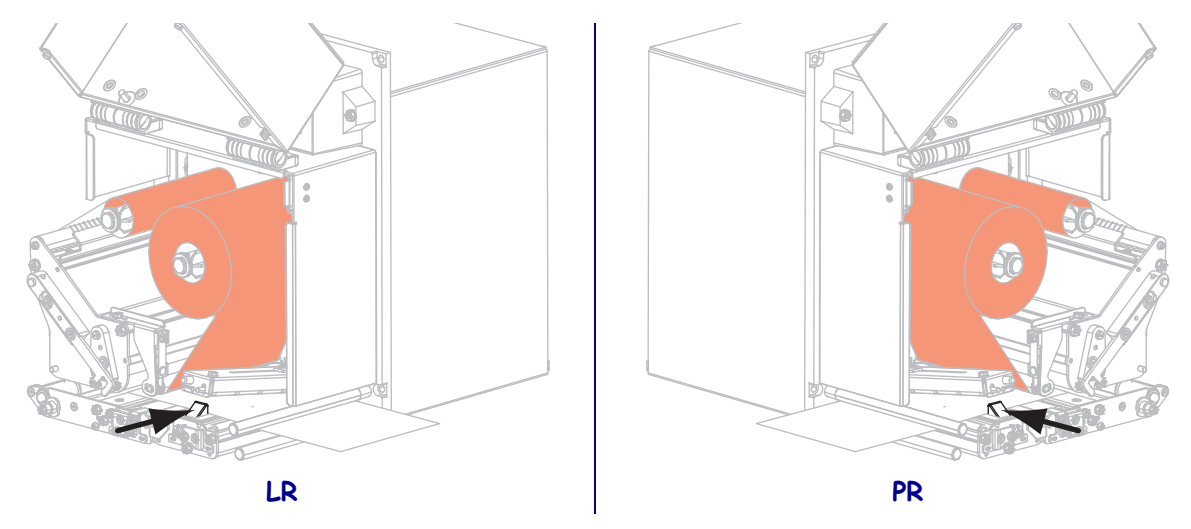

13. Zatlačte na sestavu unášecího válce, dokud se nezablokuje v pracovní pozici.

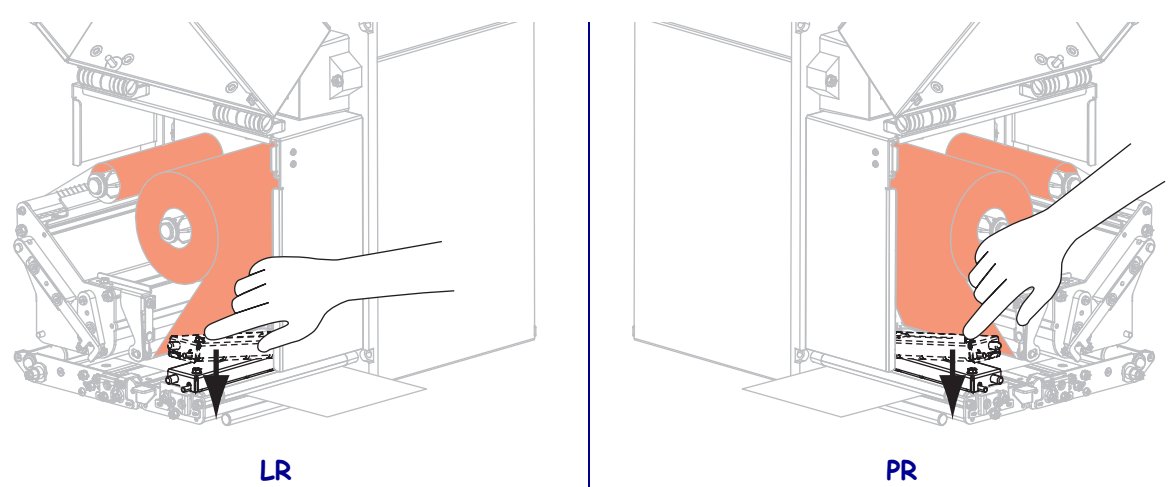

14. Posuňte uvolňovací západku tiskové hlavy do zajištěné polohy.

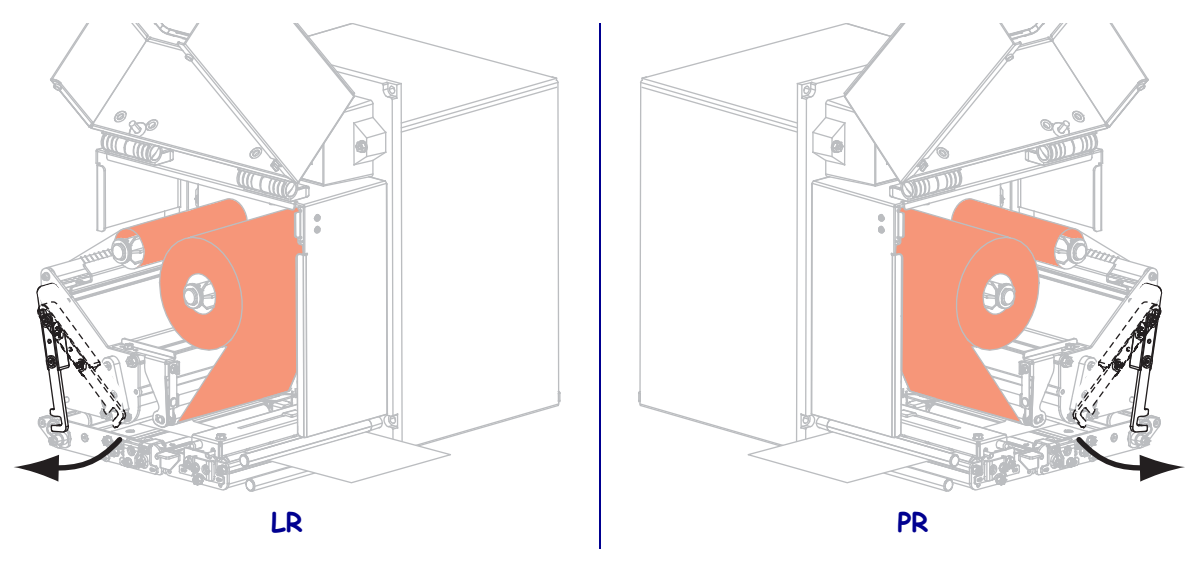

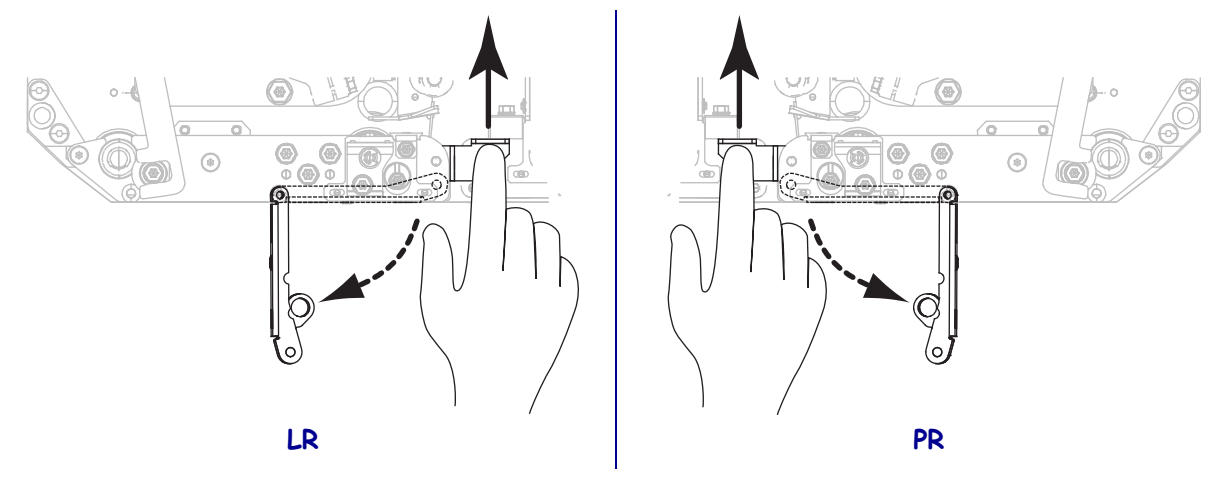

**15.** Zvedněte západku válečku odlepovače, čímž sklopíte sestavu válečku odlepovače.

- **16.** Protáhněte podklad kolem lišty odlepovače, pod válečkem pod tiskovou hlavou a sestavou válečku odlepovače.
  - **Důležité** Pokud je aplikátor vybaven vzduchovou trubicí, veďte podklad mezi vzduchovou trubicí a lištou odlepovače. Neveďte podklad nad vzduchovou trubicí.

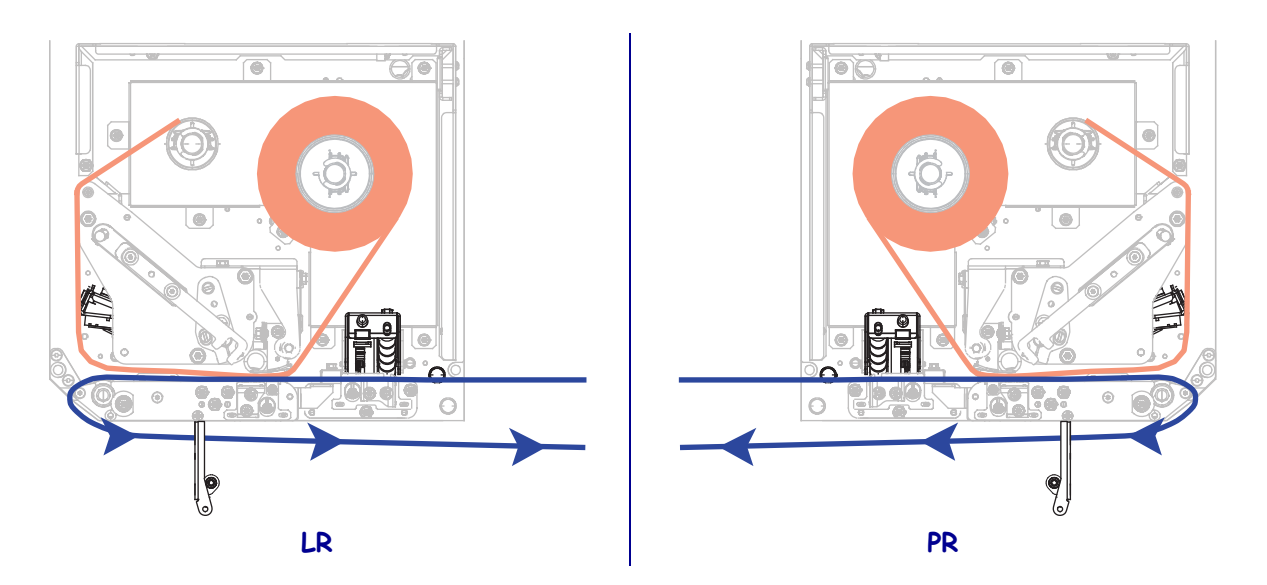

- LR PR
- **17.** Otáčejte sestavou válečku odlepovače vzhůru, dokud se nezablokuje v pracovní pozici.

- **18.** Naveď te podklad na navíjecí trn aplikátoru (další informace viz dokumentace k aplikátoru).
- **19.** Zavřete dvířka pro média.

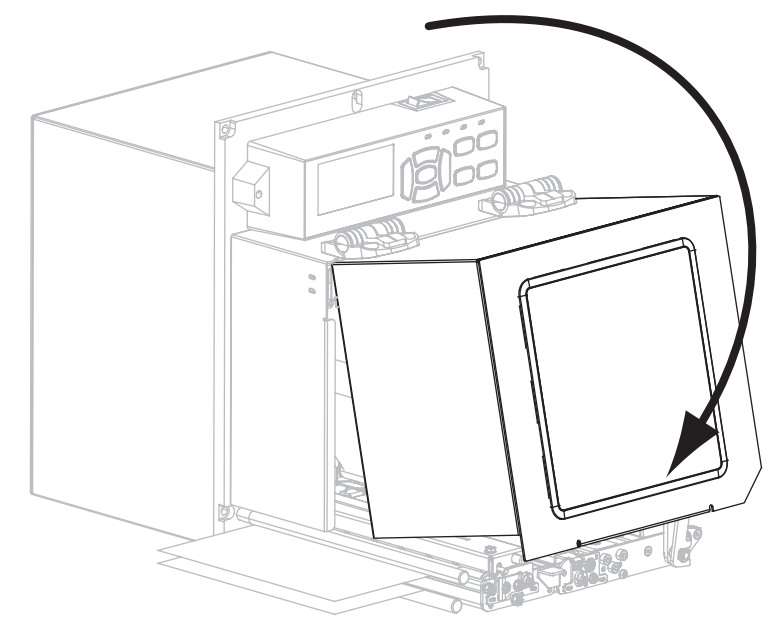

### Odstranění použité pásky

Odstraňte použitou pásku z navíjecího trnu pásky pokaždé, když měníte roli pásky.

### Použitou pásku odstraníte následujícím způsobem:

**1.** Je páska vypotřebována?

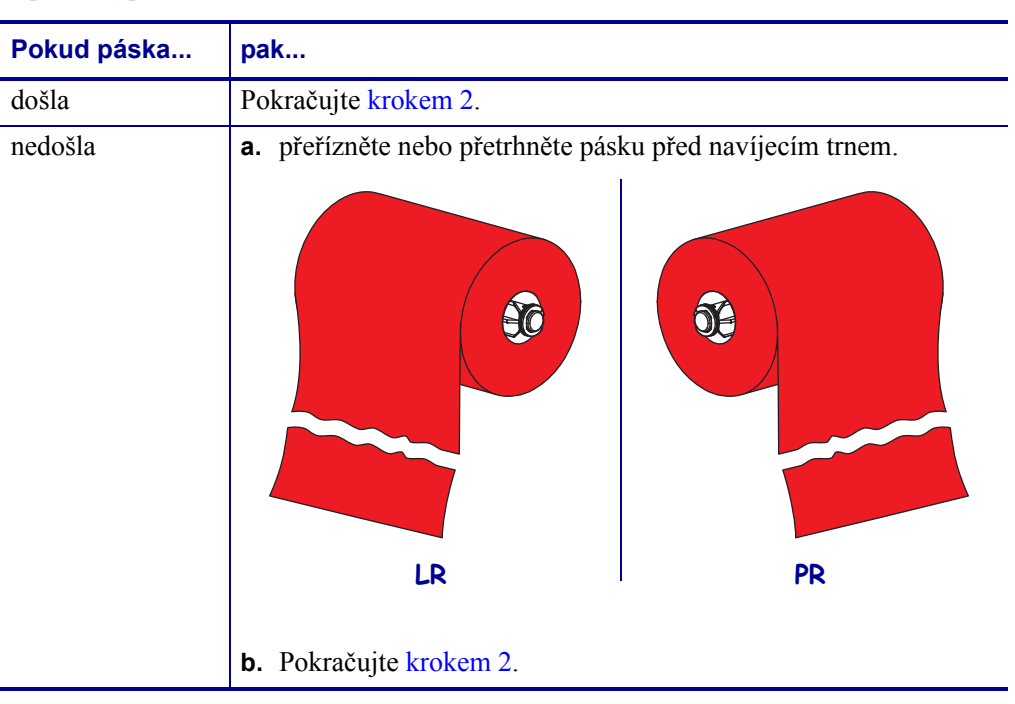

2. Dutinku s použitou páskou sundejte z navíjecího trnu.

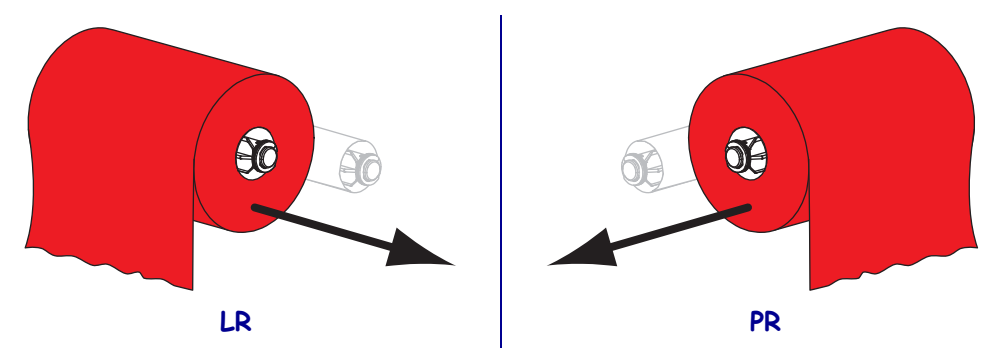

**3.** Použitou pásku vyhoďte. Prázdnou dutinku z odvíjecího trnu pásky můžete znovu použít jejím přesunutím na navíjecí trn.